## SERVICE REQUEST GUIDE: GRADUATE STUDENTS

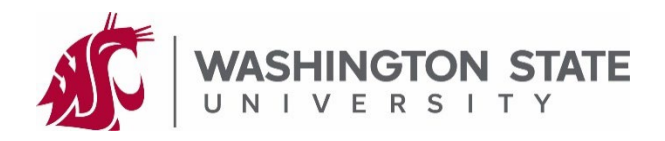

**FERPA** Restrictions

Third Party Access

Service Requests

Housing

Forms submitted to your graduate program or the Graduate School within myWSU are known as "Service Requests" (SR). These instructions guide you through the process of submitting a service request for review. This example uses the Thesis/Dissertation Approval form; however, graduate students may submit other forms using this method. Connect with your graduate program's academic coordinator to see what forms they are accepting via myWSU.

Profile

## **CREATING A SERVICE REQUEST:**

- 1. Using a computer or device, complete the form you will submit to your graduate program.
- 2. Login to myWSU with your NID and password.
- 3. On your Homepage, click on the Profile tile.
- 4. On the left side of your screen, click on "Service Requests", followed by "Create New Request".
- 5. Select your college, program, and document:
  - In the Select a Request Category menu, select your academic college and click "Next".
  - In the Select a Request Type menu, select your graduate program and click "Next".\*
  - In the *Select a Request Subtype* menu, select the form you are submitting and click Next. The example below uses the "Thesis/Dissertation Approval" form.

\*These are nested menus – if you do not see your graduate program in the *Select a Request Type* menu, click "Previous" to go back and select a different academic college.

| Select a Request Category |                                          | Select a Request Type |                                         | Select a Request Subtype |                                |
|---------------------------|------------------------------------------|-----------------------|-----------------------------------------|--------------------------|--------------------------------|
| Select a Request Type     |                                          |                       |                                         |                          |                                |
| Select a Request Category |                                          |                       | Request Type Select a Request Subtyp    |                          | ct a Request Subtype           |
| -                         | Request Category                         | 0                     | American Studies                        | -                        | Request Subtype                |
| 0                         | Invest in Cougs                          | 0                     | Anthropology                            | 0                        | Update Application for Degree  |
| 0                         | College of Agri Human & Nat Res Sciences | 0                     | Chemistry                               | 0                        | Third Extension                |
| ۲                         | College of Arts and Sciences             | 0                     | Criminal Justice and Criminology        | ۲                        | Thesis/Dissertation Approval   |
| 0                         | Carson College of Business               | 0                     | English                                 | 0                        | Survey of Earned Doctorate     |
| Õ                         | College of Communication                 | 0                     | Fine Arts                               | 0                        | Second Extension               |
| 0                         | College of Education                     | 0                     | Foreign Languages and Cultures          | 0                        | Reservation of Graduate Credit |
| 0                         | College of Education                     | 0                     | Hispanic Studies                        | 0                        | Research Credit Grade Change   |
| 0                         | College of Engineering & Architecture    | 0                     | History                                 | 0                        | Reinstatement                  |
| 0                         | College of Medicine                      | 0                     | Mathematics                             | Õ                        | Re-enrollment                  |
| 0                         | College of Nursing                       | 0                     | School of Music                         | $\overline{0}$           | Program of Study - Masters     |
| 0                         | College of Pharmacy                      | 0                     | Physics and Astronomy                   | 0                        | Program of Study - Doctoral    |
| 0                         | College of Veterinary Medicine           | 0                     | Politics, Philosophy and Public Affairs | 0                        | Drogram of Study - DUCIDIAI    |
| 0                         | Graduate School                          | ۲                     | Psychology                              | 0                        | Program of Study - DNP         |
|                           |                                          | 0                     | Sociology                               |                          | Program Change                 |

- 6. Under the *My Request Detail* section, enter a comment if necessary.
- 7. Upload your completed document:
  - Click on "Add Attachment" and in the *File Attachment* window, click "Browse" to locate the file.
  - Select the file and click "Open".
  - In the File Attachment window, click "Upload".
- 8. Click "Submit" located at the bottom left of the page.

## Uploading a form within myWSU constitutes your legal signature. Do not upload a form of which you do not approve. It is critical to protect your myWSU login information. Do not give your NID and/or password to anyone.